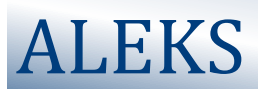

## ALEKS PPL Student Registration Instructions Before you begin, you will need a 10-character Class Code and your STAR ID number.

## Your Class Code is: 9RTL6-DLYLX

For assistance during this process, please contact ALEKS Customer Support at http://support.aleks.com.

| <b>Step 1:</b> Go to <u>www.aleks.com</u><br>and select <b>SIGN UP.</b> | Step 2: Enter the 10-character class code <b>9RTL6-DLYLX</b> and click <b>Continue.</b>                                                                     |
|-------------------------------------------------------------------------|----------------------------------------------------------------------------------------------------|
| Support Free Trial Sign Up A Log In                                     |                                                                                                    |
|                                                                         | Using ALEKS with a Class                                                                                                    |
|                                                                         | Register here if you are a student and need to use ALEKS with your class. To begin, enter the 10-character<br>class code you received from your instructor. |
|                                                                         | Class Code ()                                                                                                    |

Step 3: Verify your enrollment information. If it is incorrect, check your class code and click on (modify) to make any corrections. If your information is correct, click on Continue.

| Confirm Cla         | ass Information                                                  |           |
|---------------------|------------------------------------------------------------------|-----------|
| You are about to be | enrolled in the following ALEKS class. Check the class details c | arefully. |
| Class Codo:         |                                                                  |           |
| Class Code.         |                                                                  |           |
| Class:              | WSU MATH Placement Cohort, Spring<br>2019                        |           |
| Subject:            | Higher Education Math Placement                                  |           |
| Class Dates:        | 01/14/2019 - 08/31/2022                                          |           |
| Institution:        | Winona State University                                          |           |
|                     |                                                                  |           |

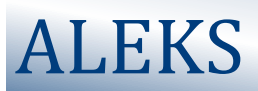

Step 4: Select whether or not you have used ALEKS before and click on Continue.

If you have used ALEKS before, you will be prompted to enter your existing account information. You can retrieve your account information by clicking on **I forgot my login information**.

| 1) Confirm Class           | 2 Account Status                | 3 Registration | 4 Apply Access |  |
|----------------------------|---------------------------------|----------------|----------------|--|
| Velcome to ALE             | KS!                             |                |                |  |
| lave you used ALEKS before | ?                               |                |                |  |
| No, I have never used      | ALEKS before.                   |                |                |  |
| O Yes, I have an ALEKS I   | ogin name.                      |                |                |  |
| Log Into Account           |                                 |                |                |  |
| ALEKS Login Name:          |                                 |                |                |  |
| Password:                  |                                 |                |                |  |
|                            | I forgot my login information » |                |                |  |
|                            |                                 |                |                |  |

## **IMPORTANT:**

Use your Full Legal Name.

When asked for an ID number it is important that you enter your STAR ID number.

Otherwise, complete the registration steps to create a new ALEKS account and click on **Continue**.

A confirmation email will be sent to the email address you provide. IMPORTANT: Be sure to save your new login information!

## You are now officially an ALEKS student!